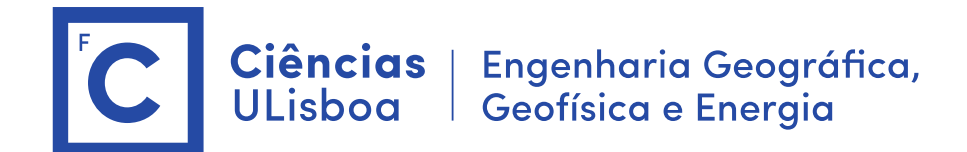

# Deteção Remota Microondas 2024/2025 TP-02

## Aula laboratorial 2

Objectivo: Processamento interferométrico de imagens TSX e S1 Dados: Imagens TSX (Lisboa) e S1 (Portugal e Cabo Verde) (Tutorial: S1TBX TOPSAR Interferometry with Sentinel-1 Tutorial.pdf)

**Caso 1. Erupção de Cabo Verde** Erupção de 23 Novembro de 2014 a 8 Fev 2015

Imagens Sentinel-1 1. Ler as imagens:

> S1A\_IW\_SLC\_\_1SSV\_20141103T195043\_20141103T195056\_003122\_00395A\_B81E.zip S1A\_IW\_SLC\_\_1SSV\_20141127T195042\_20141127T195056\_003472\_004117\_D715.zip

Uma das imagens é 4 dias após a erupção.

2. Ver as imagens, escolher o swath
Ver as diferentes bandas: i (real), q (imaginário), intensity
Escolher swath = 3

## 3. Corregisto

\$Radar > S1 TOPS Coregistration > S1 TOPS Coregistration with ESD (~23 minutos)

Read1= imagem master Read2= imagem slave TOPSAR-Split = IW3; Bursts = 1:4 Apply-Orbit-File: Sentinel Precise (Auto Download) Back-Geocoding: SRTM 1Sec HGT Write: 20141103\_20141127\_Orb\_Stack.dim

(imagem com 6 bandas : 3 da imagem master + 3 imagem slave)

Referir o local onde são armazenados os dados auxiliares

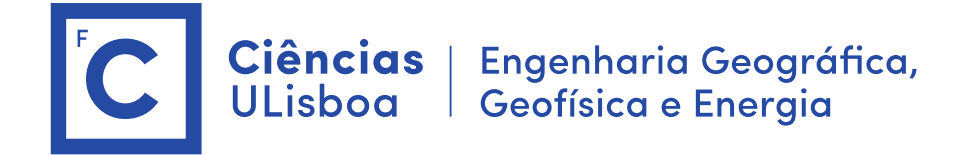

| Read ()       TOPSAR-spit ()       Appy-Ontr-Hie (2)       Back-Geocoding (Environmentation of the spit of the spit                                                            |                                              |                                                                                          |     |
|----------------------------------------------------------------------------------------------------|----------------------------------------------|------------------------------------------------------------------------------------------|-----|
| Registration Window Widht:     112     v       Registration Window Accuracy in Admuth Direction:     15     v       Search Window Accuracy in Admuth Direction:     16     v       Search Window Accuracy in Range Direction:     16     v       Window oversampling factor:     128     v       Conser-Correlation Threshold:     0.1     0.1       Coherence Threshold for Outler Removal:     0.3     0.3       Number of Windows Per Overlag for ESD:     10     10       ESD Estimator:     Images     v       Weight function:     Images     v       Maximum temporal baseline type:     Number of Images     v       Maximum temporal baseline (inclusive):     11 at 12     v       Integration method:     0.0     0.0       Use user aupplied range shift (please enter it below)     0.0     0.0       The overall azimuth shift in pixels:     0.0     0.0                                                                                                    | Read Read(2) TOPSAR-Split TOPSAR-Split       | (2) Apply-Orbit-File Apply-Orbit-File(2) Back-Geocoding Dimanced-Spectra-Diversity Write |     |
| Registration Window Height:     112     v       Registration Window Accuracy in Asing Directors:     16     v       Search Window Accuracy in Asing Directors:     16     v       Search Window Accuracy in Asing Directors:     128     v       Window oversampling factor:     128     v       Cross-Correlation Threshold:     0.1     0.1       Coherence Threshold for Outlier Removal:     0.3     0.3       Number of Windows Per Overlap for ESD:     10     0.3       ESD Estimator:     Periodogram     v       Weight function:     Inv Quadratic     v       Maximum temporal baseline type:     Number of Images     v       Maximum temporal baseline (nclusive):     1     4       Integration method:     Li and L2     v       O not write target bands (store range and azimuth offlets in json fles).     0.0     0.0       Use user supplied range shift in pixels:     0.0     0.0                                                                                                    | Registration Window Width:                   | 512                                                                                      | ~   |
| Search Window Accuracy in Annuel Direction:     16     v       Search Window Accuracy in Range Direction:     16     v       Window oversamping factor:     128     v       Cross-Correlation Threshold:     0.1     0.1       Coherence Threshold for Outlier Removal:     0.3     10       EQD Estimation:     Periodogram     v       Weight function:     Inv Quadratic     v       Temporal baseline type:     Number of Images     v       Maximum temporal baseline (nclusive):     14 nL2     v       Do not write target bands (store range and azimuth offsets in json files).     0.0     0.0       Use user supplied range shift (please enter it below)     0.0     0.0       The overall azimuth shift in pxels:     0.0     0.0                                                                                                    | Registration Window Height:                  | 512                                                                                      | ~   |
| Search Window Accuracy in Range Direction:     16     v       Window oversampling factor:     128     v       Coherence Threshold for Outlier Removal:     0.1     0.1       Coherence Threshold for Outlier Removal:     0.3     0.3       Number of Windows Per Overlag for ESD:     10     10       ESD Estmator:     Inv Quadratic     v       Weight function:     Inv Quadratic     v       Temporal baseline type:     Number of images     v       Maximum temporal baseline (inclusive):     1     4       Integration method:     L1 and L2     v       Quadratic types:     0.0     0.0       The overall range shift (please enter it below)     0.0       The overall azmuth shift (please enter it below)     0.0                                                                                                    | Search Window Accuracy in Azimuth Direction: | 16                                                                                       | ~   |
| Window oversamping factor:     128                                                                                                    | Search Window Accuracy in Range Direction:   | 16                                                                                       | ~   |
| Cross-Correlation Threshold:     0.1       Coherence Threshold for Ouler Removal:     0.3       Number of Windows Per Overlap for ESD:     Periodogram       Dis Distinator:     Inv Quadratic       Veight function:     Inv Quadratic       Temporal baseline type:     Number of images       Maximum temporal baseline (inclusive):     1 and L2       Do not write target bands (store range and azmuth offsets in joon files).     0.0       Use user supplied range shift (please enter it below)     0.0       The overall azmuth shift in pixels:     0.0                                                                                                    | Window oversampling factor:                  | 128                                                                                      | ~   |
| Coherence Threshold for Outlier Removal:     0.3       Number of Windows Per Overlap for ESD:     10       ESD Estimator:     Periodogram       Weight Kincton:     Inv Quadratic       Temporal baseline type:     Number of images       Maximum temporal baseline (inclusive):     1 and L2       Integration method:     L1 and L2       On ont write target bands (store range and azmuth of fistes in json fies).     0.0       Use user supplied range shift (please enter it below)     0.0       The overall range shift in pixels:     0.0                                                                                                    | Cross-Correlation Threshold:                 |                                                                                          | 0.1 |
| Number of Windows Per Overlag für ESD:     10       ESD Estrator:     Periodogram     ~       ESD Estrator:     Inv Quadratic     ~       Temporal baseline type:     Number of mages     ~       Maximum temporal baseline (nclusive):     Int and L2     ~                                                                                                    | Coherence Threshold for Outlier Removal:     |                                                                                          | 0.3 |
| ESD Estimator:     Periodogram     ~       Weight function:     Inv Quadratic     ~       Temporal baseline type:     Inv.bme of images     ~       Maximum temporal baseline (inclusive):     [1 and L2     ~       Do not write target bands (store range and azimuth offsets in json files).                                                                                                    | Number of Windows Per Overlap for ESD:       |                                                                                          | 10  |
| Weight function:     Inv Quadratic     ~       Temporal baseline type:     Number of mages     ~       Maximum temporal baseline (inclusive):     I and L2     ~       Imber of minited in the set of the set of the se                                                                                                    | ESD Estimator:                               | Periodogram                                                                              | ~   |
| Temporal baseline type:     Number of images     ~       Maximum temporal baseline (inclusive):     4     4       Integration method:     11 and L2     ~                                                                                                    | Weight function:                             | Inv Quadratic                                                                            | ~   |
| Maximum temporal baseline (inclusive): <ul> <li>Integration method:</li> <li>I and L2</li> <li>O</li> </ul> Do not write target bands (store range and azimuth offsets in json files). <ul> <li>O exercise upplied range shift (please enter it below)</li> <li>The overall range shift in pixels:</li> <li>O.0.0</li> <li>O exer supplied azimuth shift (please enter it below)</li> <li>The overall azimuth shift in pixels:</li> <li>O.0</li> <li>O overall azimuth shift in pixels:</li> <li>O.0</li> </ul>                                                                                                    | Temporal baseline type:                      | Number of images                                                                         | ~   |
| Integration method: I and L2  Integration method: I and L2  I and L2  I conclusion of write target bands (store range and azimuth offsets in json fles). Use user supplied range shift (pisese enter it below) The overall range shift in pixels: 0.0 I use user supplied azimuth shift (pisese enter it below) The overall azimuth shift in pixels: 0.0 I conclusion of the pixels: 0.0 I conclusion of the pixels: 0.0 I con | Maximum temporal baseline (inclusive):       |                                                                                          | 4   |
| Do not write target bands (store range and azimuth offsets in json files).     Die user supplied range shift (please enter it below)     The overall range shift in pixels:         0.0     Use user supplied azimuth shift (please enter it below)     The overall azimuth shift in pixels:         0.0                                                                                                    | Integration method:                          | L1 and L2                                                                                | ~   |
| Use user supplied range shift (please enter it below) The overall azmuth shift (please enter it below) Use user supplied azmuth shift (please enter it below) The overall azmuth shift in pixels: 0.0                                                                                                    | Do not write target bands (store range and   | azimuth offsets in json files).                                                          |     |
| The overall range shift in pixels: 0.0 Use user supplied azimuth shift (slease enter it below) The overall azimuth shift in pixels: 0.0                                                                                                    | Use user supplied range shift (please enter  | it below)                                                                                |     |
| Use user supplied azimuth shift (please enter it below) The overall azimuth shift in pixels: 0,0                                                                                                    | The overall range shift in pixels:           |                                                                                          | 0.0 |
| The overall azimuth shift in pixels: 0.0                                                                                                    | Use user supplied azimuth shift (please entr | er it below)                                                                             |     |
|                                                                                                    | The overall azimuth shift in pixels:         |                                                                                          | 0.0 |
| Source modulations extended source modulations extended                                                                                                    | Source modult not selectedSource modult not  | elerted                                                                                  |     |

#### 4 Cálculo do interferograma

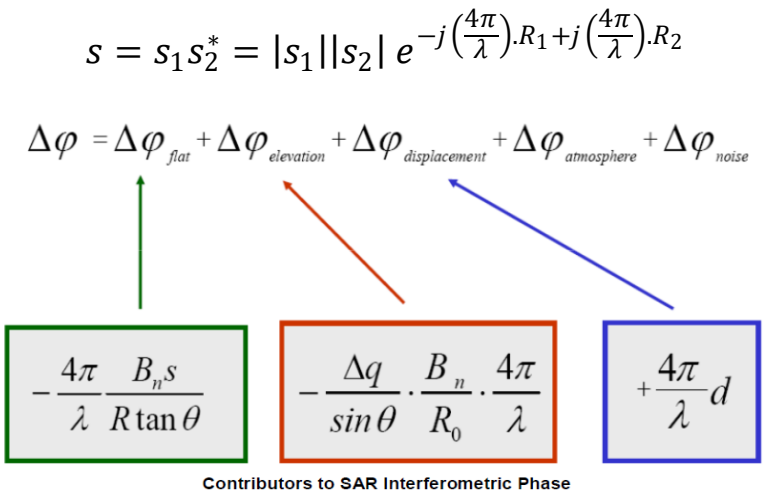

\$ Radar > Interferometric > Products > Interferogram Formation

Output: 20141103\_20141127\_Orb\_Stack\_ifg.dim

Atenção: ativar "Subtract topographic phase"

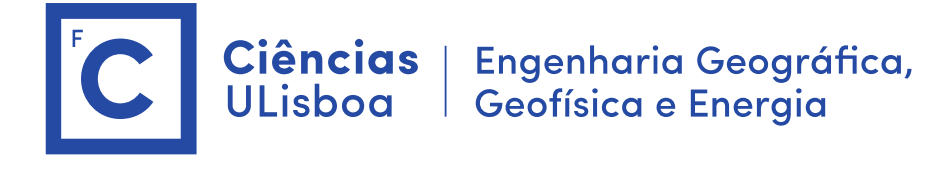

| C Interferogram Formation                | ×                                           |
|------------------------------------------|---------------------------------------------|
| File Help                                |                                             |
| I/O Parameters Processing Parameters     | ]                                           |
| Subtract flat-earth phase                |                                             |
| Degree of "Flat Earth" polynomial        | 5 ~                                         |
| Number of "Flat Earth" estimation points | 501 ~                                       |
| Orbit interpolation degree               | 3 ~                                         |
| Subtract topographic phase               |                                             |
| Digital Elevation Model:                 | Copernicus 30m Global DEM (Auto Download) 🗸 |
| Tile Extension [%]                       | 100 ~                                       |
| Output Elevation                         |                                             |
| Dutput Orthorectified Lat/Lon            |                                             |
| ☑ Include coherence estimation           |                                             |
| Square Pixel                             | Independent Window Sizes                    |
| Coherence Range Window Size              | 10                                          |
| Coherence Azimuth Window Size            | 3                                           |
|                                          | Run Close                                   |

Ver as imagens criadas (amplitude, fase, coerência, elevação, latitude longitude) Fazer o histograma da fase e da amplitude

Fazer o cálculo manual do valor da fase e amplitude de um píxel.

```
Z_1=a_1+ib_1 \text{ (imagem 1)}
Z_2=a_2+ib_2 \text{ (imagem 2)}
S=Z1 \cdot Z2^* = a_3 + ib_3
intensidade = a_3^*a_3 + b_3^*b_3
fase = atan2(b_3, a_3)
```

## 5. Topo Deburst

Juntar os 4 debursts. Output: 20141103\_20141127\_Orb\_Stack\_ifg\_deb.dim

\$ Radar > Sentinel-1 TOPS > Sentinel-1 TOPS Deburst

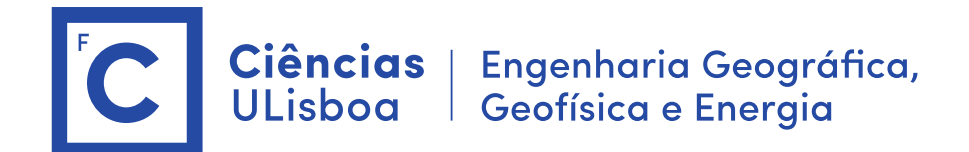

### 6. Multilooking

> Radar > SAR utilities > multilooking

|             | Multilooking           |                                                                                                    | ×     |
|-------------|------------------------|----------------------------------------------------------------------------------------------------|-------|
|             | File Help              |                                                                                                    |       |
|             | I/O Parameters Process | ng Parameters                                                                                                    |       |
|             | Source Bands:          | I. fg. JW3_W_03Nov2014_27Nov2014<br>q. fg_ JW3_W_03Nov2014_27Nov2014<br>Intensity , fg_ JW3_W_03Nov2014_27Nov2014<br>Phase_fg_ JW3_W_03Nov2014_27Nov2014<br>elevation<br>orthorestified.at<br>orthorestified.or |       |
| <b>NAME</b> | GR Square Pixel        | Independent Looks                                                                                                    |       |
|             | Mean GR Square Pixel:  | 1 13.701493                                                                                                    |       |
|             |                        | Note: Detection for complex data<br>is done without resampling.                                                                                                    |       |
|             |                        | Run                                                                                                    | Close |

## 7. Filtrar a fase

\$ Interferometric > Filtering > Goldstein (tem de se apagar a banda da fase) Para filtrar a fase. O filtro trabalha com números complexos.

#### 8. Terrain correction

\$ Geometric > Terrain Correction > Range Doppler Terrain Correction

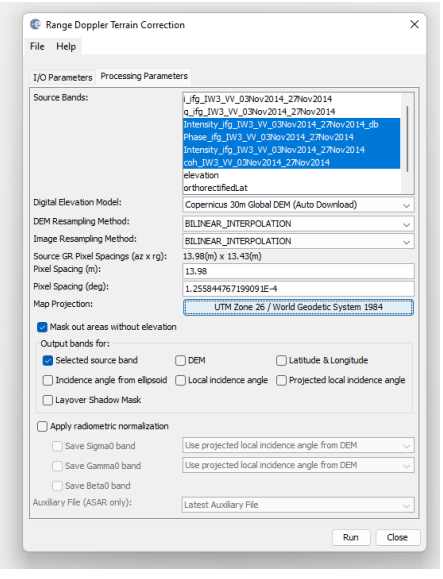

Resultado do Terrain Correction (Fase)

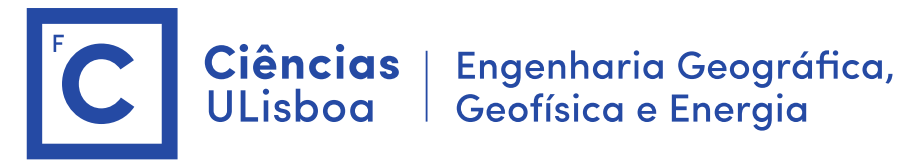

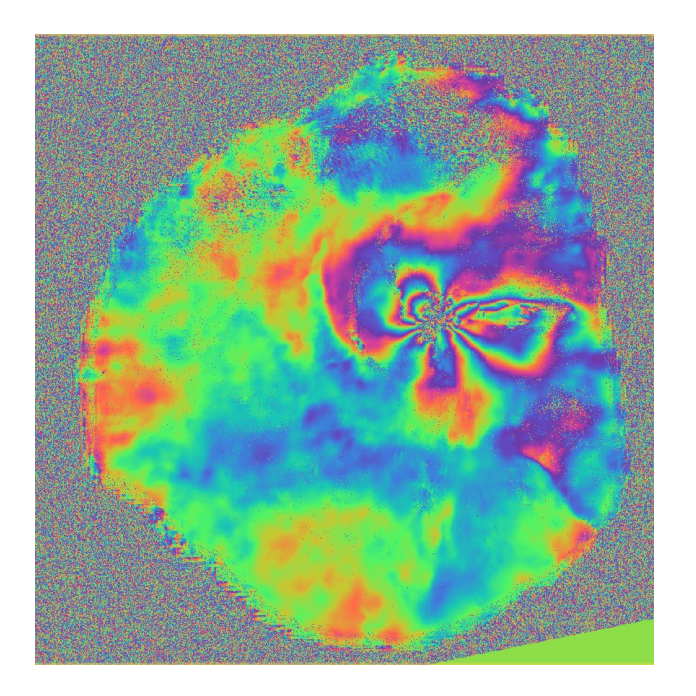

## 9. Inserção em ArcMap

(converter as bandas virtuais em bandas reais, "convert band")

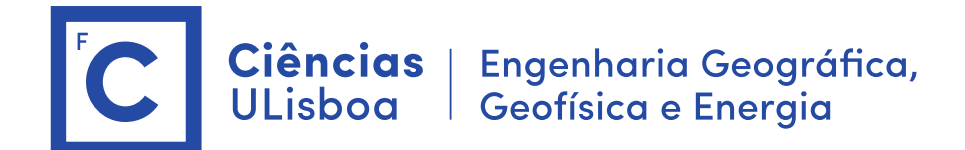

## Caso 2. Sentinel-1 Lisboa

Imagens Sentinel-1 1. Ler as imagens:

> S1A\_IW\_SLC\_\_1SDV\_20190116T063453\_20190116T063521\_025499\_02D3AC\_5C49 S1B\_IW\_SLC\_\_1SDV\_20190122T063400\_20190122T063427\_014603\_01B358\_A563

2. Ver as imagens, escolher o swath
Ver os diferentes swaths, escolher o swath.
Ver a localização das imagens S1A e S1B.
Área útil para o interferograma.

#### 3. Usar o Graph Builder

(abrir alguns exemplos para ver a estrutura e comandos)

| 📓 Graph                                | Builder : TOPSAR (                                                     | Coreg Interferogram | m.xml           |                   |                |               | ×   |
|----------------------------------------|------------------------------------------------------------------------|---------------------|-----------------|-------------------|----------------|---------------|-----|
| File Gra                               | hs                                                                     |                     |                 |                   |                |               |     |
| Re<br>TOPSJ<br>Apply-0<br>TOPSA<br>Res | d<br>2. Split<br>Irbit-File<br>Back-<br>Dit-File(2)<br>Split(2)<br>(2) | Geocoding -> In     | terferogram 🛏   | TOPSAR-Deburst    | → Write        |               |     |
|                                        |                                                                        |                     | _               |                   |                |               | ~   |
| C Doudl o                              | 1/22 2020-00 0 1                                                       |                     |                 |                   | a 1.a - 1      |               | >   |
| Source P                               | d(z) TOPSAK-Spi<br>vduct                                               | t TOPSAK-Split(2)   | Apply-Orbit-Hie | Apply-Orbit+le(2) | Back-Geocoding | Interferogram | 10( |
| Name:                                  |                                                                        |                     |                 |                   |                |               |     |
|                                        |                                                                        |                     |                 |                   |                |               | ~   |
| Data Fo                                | mat: 🗸 🗸                                                               |                     |                 |                   |                |               |     |
|                                        |                                                                        |                     |                 |                   |                |               |     |
|                                        |                                                                        |                     |                 |                   |                |               |     |
| Source pro                             | ict not selected                                                       |                     |                 | <b>A</b>          |                |               |     |
|                                        | Loa 🔛                                                                  | d 🏷 Clear           | A Note          | Save Save         | 🕑 Help         | > Run         |     |

\$ Graphs > InSAR Graphs > Top SAR Coreg Interferogram ( 5 minutos, RAM=12Gbyte)

TOPSAR Split: IW3, VV BackGeocoding : DEM > SRTM 1 sec HGT Interferogram: Substract Topographic Phase (Copernicus 30 m) Output Elevation Output OrthoRectified Lat /Lon

#### 4. Multilooking

\$ SAR Utilities > Multilooking (4/1) Seleccionar todas as bandas Ver o tamanho da imagem em disco e comparar com a inicial.

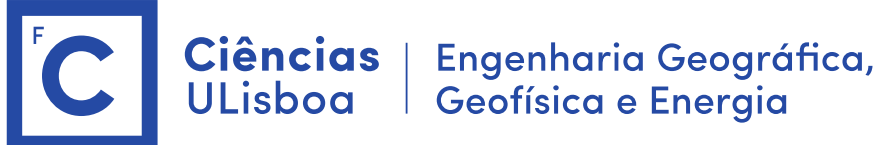

## 5. Filtrar a fase

\$ Interferometric > Filtering > Goldstein Para filtrar a fase. O filtro trabalha com números complexos.

#### 6. Terrain correction

\$ Range Doppler terrain correction WGS/UTM, 14m, output complex data Calcular o valor da fase  $\phi = atan2(q,i)$ 

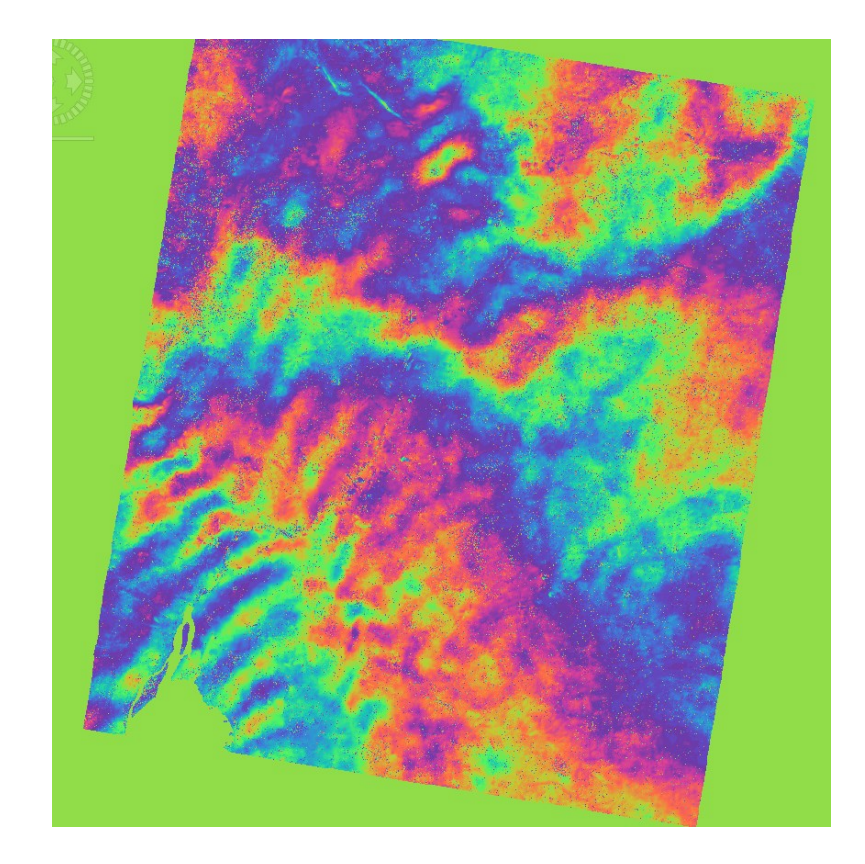

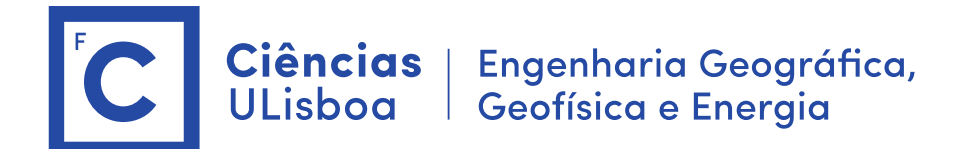

## Caso 3. Interferogram com TSX-POL

#### Usar as imagens TSX do Lab-1

TDX1\_SAR\_\_SSC\_\_\_\_\_SM\_D\_SRA\_20171208T064715\_20171208T064723.dim TDX1\_SAR\_SSC\_\_\_\_\_SM\_D\_SRA\_20171219T064714\_20171219T064722.dim

## 1. Ver as imagens

Ver as duas imagens

## 2. Usar o Graph Builder

Calcular um interferograma para cada polarização (VV e HH)

#### \$ Graph > INSAR Graphs > BandSelect-Coreg-Interferogram-Filter (cerca de 5 min)

BandSelect: VV, i\_VV, q\_VV, intensity\_VV Interferogram: Substract Topographic Phase (Copernicus 30m) Output Elevation Output OrthoRectified Lat /Lon

(Alternativa: Coregistration + interferogram + Goldstein)

## 3. Ver o interferograma

Analisar a região das Lezirias

## 4. Filtrar a fase

\$ Interferometric > Filtering > GoldsteinPara filtrar a fase. O filtro trabalha com números complexos.

Comparar os histogramas das duas imagens de fase Ver imagem de coerência Detetar alterações (ver imagens S2) Interpretação do interferograma

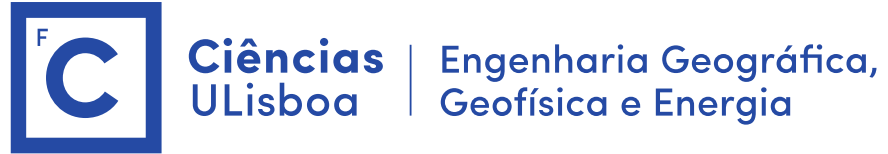

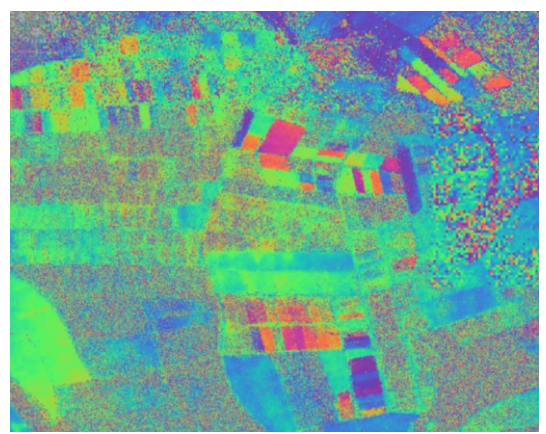

Interferogram das Lezirias TSX com filtro Goldstein

## Sequencia dos primeiros 6 interferogramas de 20171003 a 20171219

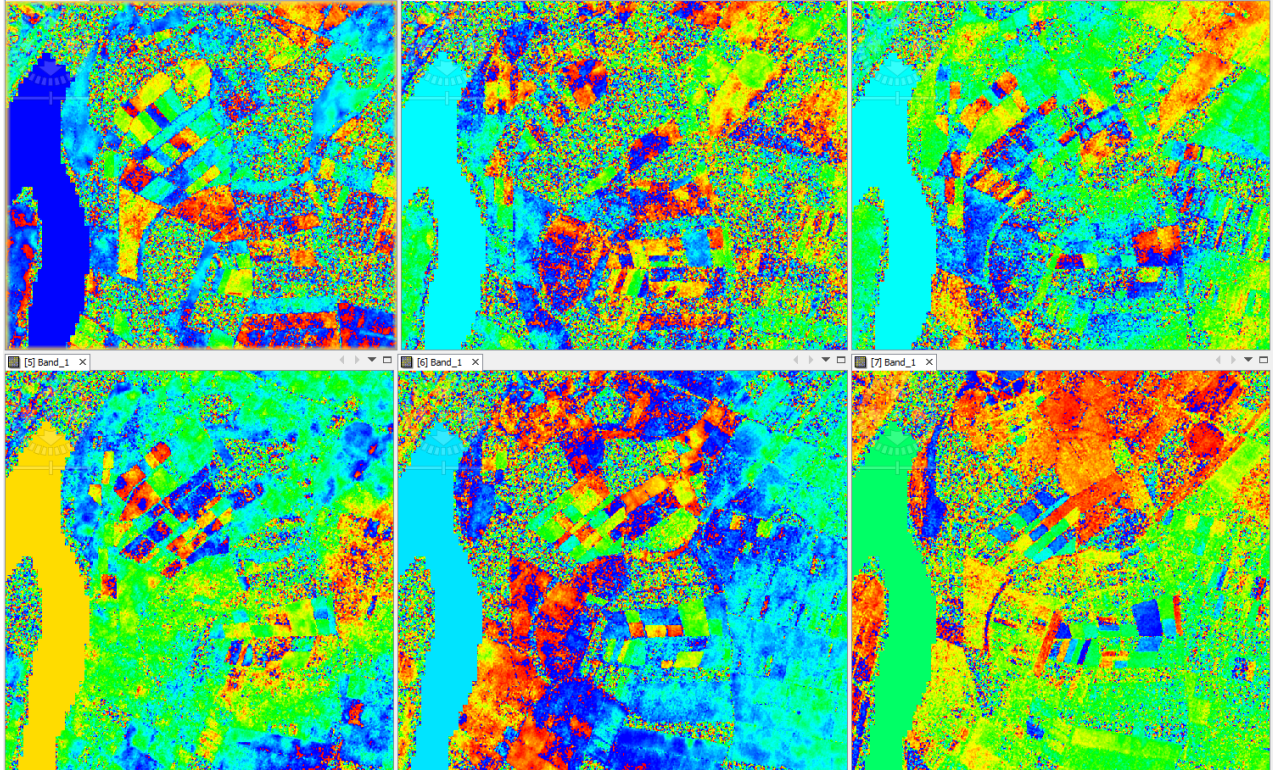

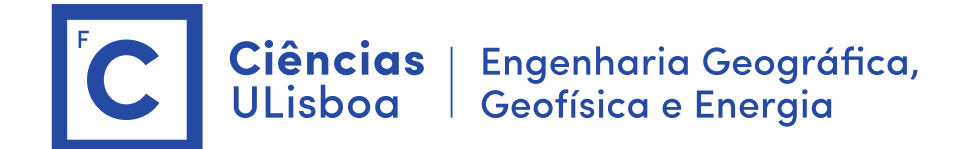

## Caso 4. Erupção de La Palma

Imagens:

S1B\_IW\_SLC\_\_1SDV\_20210928T071020\_20210928T071047\_028895\_0372CA\_0EAF.zip S1B\_IW\_SLC\_\_1SDV\_20210904T071019\_20210904T071046\_028545\_03680D\_CB52.zip

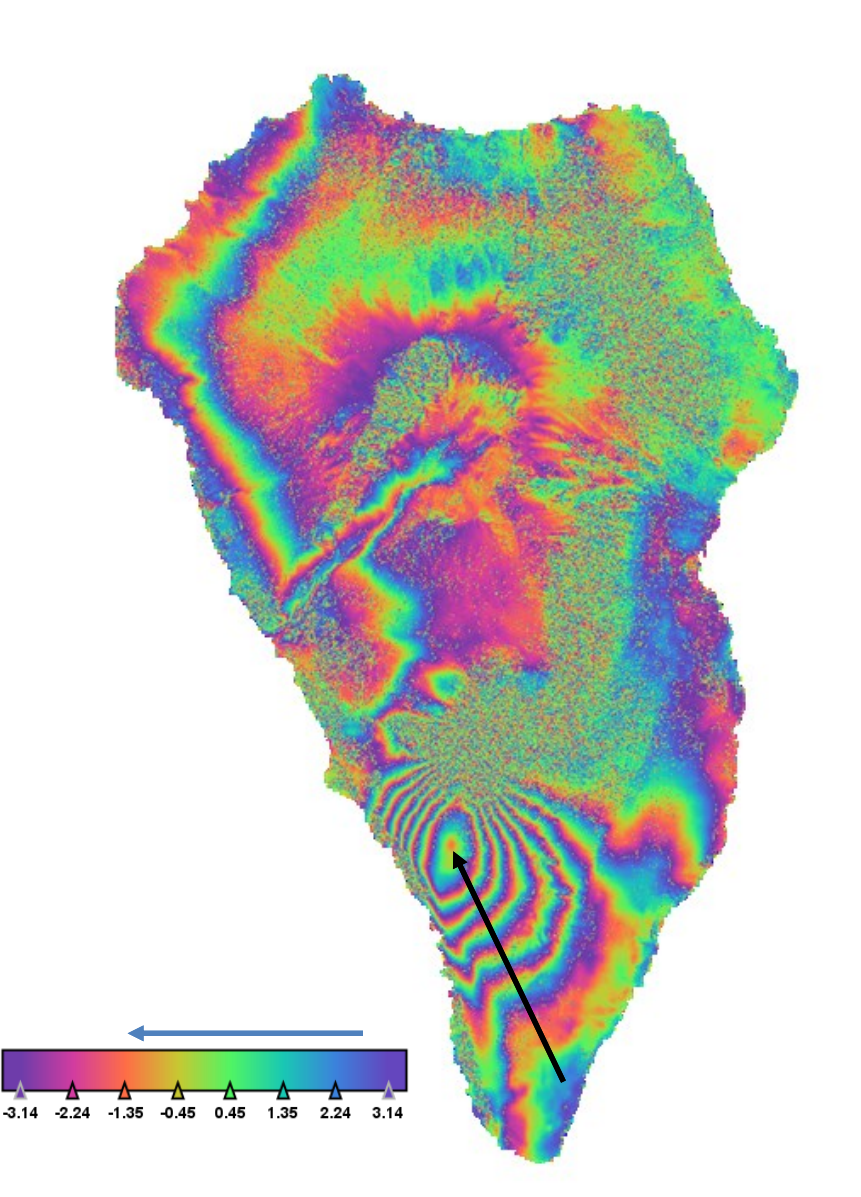

6.75 franjas \* 5.6/2= 18.9 cm uplift

Sentido de medição das franjas: do exterior para o centro da deformação as cores têm a sequencia, azul, verde vermelho, significa de acordo com a barra de cores sentido negativo. Ou seja, a distância ao sensor diminuiu e por isso houve "uplift".

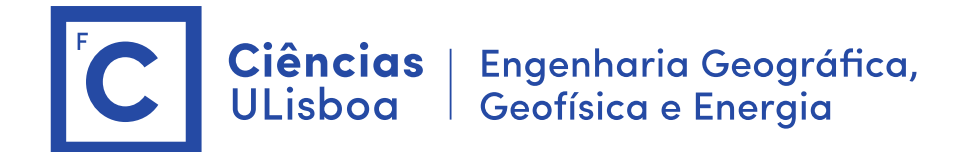

## Caso 5. Crise Sismica de S. Jorge

#### Imagens:

#### Descendente

S1A\_IW\_SLC\_\_1SDV\_20220315T075739\_20220315T075806\_042329\_050BCA\_1825.zip S1A\_IW\_SLC\_\_1SDV\_20220327T075739\_20220327T075806\_042504\_0511BC\_4D8D.zip

#### Ascendente

S1A\_IW\_SLC\_\_1SDV\_20220309T194930\_20220309T194957\_042249\_05091A\_256B.zip S1A\_IW\_SLC\_\_1SDV\_20220321T194930\_20220321T194957\_042424\_050F06\_F7F3.zip

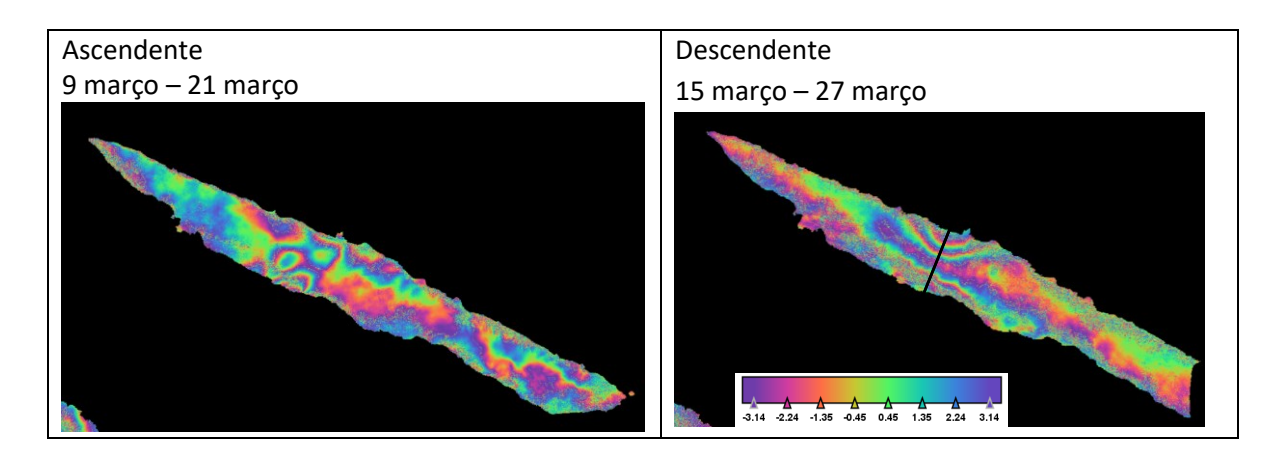

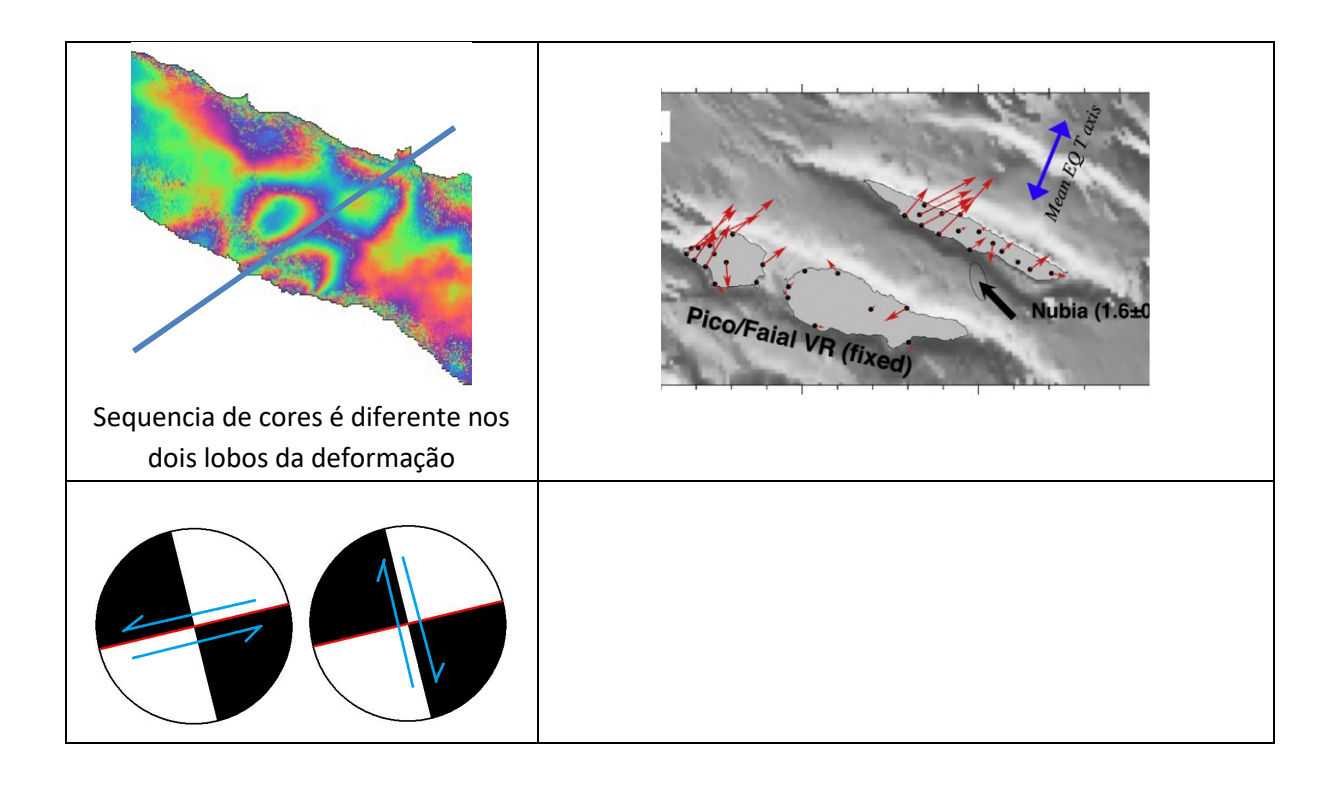